SMTP認証(SMTP Auth)への設定変更方法

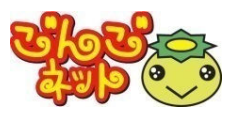

本マニュアルは、お使いのパソコンにインストールされてい る各メールソフトでごんごネットのメールをSMTP認証 (SMTP Auth)にて送受信をするための設定変更方法とな ります。 本マニュアルでは、以下のメールアドレスを例に設定変更 方法を記載しています。 gongo@mx1.tvt.ne.jp 各メールソフトの設定変更方法 Windows メール **P1** Microsoft Outlook 2010 P4 ※別のバージョンでもほぼ同じ方法で設定可能です。 Windows Live メール IV Thunderbird

| <ul> <li>I Windows メールを起動します。</li> <li>アレール」⇒「アカウント」をクリックします。</li> <li>アレール」⇒「アカウント」をクリックします。</li> <li>アレール」⇒「アカウント」をクリックします。</li> <li>アレール」⇒「アカウント」をクリックします。</li> <li>アレール」⇒「アカウント」をクリックします。</li> <li>アレール」⇒「アカウント」をクリックします。</li> <li>アレール」⇒「アカウント」をクリックします。</li> <li>アレール」⇒「アカウント」を変し、</li> <li>アレール」→「「」」」</li> <li>アレール」→「「」」」」</li> <li>アレール」→「「」」」」</li> <li>アレール」→「「」」」</li> <li>アレール」→「「」」」</li> <li>アレール」→「」」</li> <li>アレール」→「「」」」</li> <li>アレール」→「「」」」</li> <li>アレール」→「「」」」</li> <li>アレール」→「「」」」</li> <li>アレール」→「「」」」</li> <li>アレール」→「「」」」</li> <li>アレール」→「「」」」</li> <li>アレール」→「「」」」</li> <li>アレール」→「」」</li> <li>アレール」→「」」」</li> <li>アレール」→「」」」</li> <li>アレール」→「」」</li> <li>アレール」→「」」」</li> <li>アレール」→「」」</li> <li>アレール」→「」」</li> <li>アレール」→「」」」</li> <li>アレール」→「」」</li> <li>アレール」→「」」」</li> <li>アレール」→「」」</li> <li>アレール」→「」」」</li> <li>アレール」→「」」</li> <li>アレール」→「」」</li> <li>アレール」→「」」」</li> <li>アレール」→「」」」</li> <li>アレール」→「」」」</li> <li>アレール」→「」」」</li> <li>アレール」→「」」」</li> <li>アレール」→「」」」</li> <li>アレール→「」」」</li> <li>アレール」→「」」</li> <li>アレール」→「」」</li> <li>アレール」→「」」</li> <li>アレール」→「」」</li> <li>アレール」→「」」</li> <li>アレール」→「」」</li> <li>アレール」→「」」</li> <li>アレール」→「」」</li> <li>アレール」→「」」</li> <li>アレール」→「」」</li> <li>アレール→「」」</li> <li>アレール→「」」</li> <li>アレール→「」」</li> <li>アレール」→「」」</li> <li>アレール」→「」」</li> <li>アレール→「」」</li> <li>アレール」→「」」</li> <li>アレール→」</li> <li>アレール→」</li> <li>アレール</li> <li>アレール</li> <li>アレール</li> <li>アレール</li> <li>アレール</li> <li>アレール</li> <l< th=""><th>Ⅰ Windowsメール</th><th></th><th></th><th></th></l<></ul> | Ⅰ Windowsメール                            |                                                                                                    |                                                                                                    |                  |
|----------------------------------------------------------------------------------------------------|-----------------------------------------|----------------------------------------------------------------------------------------------------|----------------------------------------------------------------------------------------------------|------------------|
| <ul> <li>②「ツール」⇒「アカウント」をクリックします。</li> <li>③ 変更するメールアカウントを選択した「プロ・パーマスループを取り、(2)」 メッヒージ(4)、小して(4)、 (2)」 メッヒージ(4)、 (2)」 (2)」 (2)」 (2)」 (2)」 (2)」 (2)」 (2)」</li></ul>                                                                                                    | 1 Windows メールを起動します。                    |                                                                                                    |                                                                                                    |                  |
| 3 変更するメールアカウントを選択し、<br>「ブロパティ」をクリックします。       インターキット アカウント<br>(2)       インターキット アカウント<br>(2)       インターキット アカウント<br>(2)         3 変更するメールアカウントを選択し、<br>「ブロパティ」をクリックします。       インターキット アカウント<br>(2)       インターキット アカウント<br>(2)       (2)         3 変更するメールアカウントを選択し、<br>「ブロパティ」をクリックします。       インターキット アカウント<br>(2)       (2)         1 クリックします。       (2)       (2)         1 クリックします。       (2)       (2)         1 クリックします。       (2)       (2)         1 クリックします。       (2)       (2)         1 クリックします。       (2)       (2)         1 クリックします。       (2)       (2)         1 クリックします。       (2)       (2)         1 クリックします。       (2)       (2)         1 クリックします。       (3)       (2)         1 クリックします。       (3)       (2)         1 クリックシーとは、(1)       (3)       (2)         1 クリックシーとは、(1)       (3)       (2)         1 クリックシーとは、(1)       (3)       (2)         1 クリックシーション       (3)       (2)         1 クリックシーション       (3)       (2)         1 クリックシーション       (4)       (4)         1 クリックシーション       (4)       (4)         1 クリックシーション       (4)       (4)         1 クリックシーション       (4)       (4) <th>2 「ツール」⇒「アカウント」をクリックします。</th> <th>■ 受信トレイ - Windows メール<br/>ファイル(F) 編集(E) 表示(V)</th> <th><u>ツール(T)</u>メッセージ(M) ヘルプ(H)</th> <th></th>                                                                                                    | 2 「ツール」⇒「アカウント」をクリックします。                | ■ 受信トレイ - Windows メール<br>ファイル(F) 編集(E) 表示(V)                                                                                                    | <u>ツール(T)</u> メッセージ(M) ヘルプ(H)                                                                                               |                  |
| ③ 変更するメールアカウントを選択し、<br>「プロッパティ」をクリックします。       インターネットアカウント<br>選択し、プラウント(A)<br>選死シールのオブション(D)<br>オブション(D)         ③ 変更するメールアカウントを選択し、<br>「プロッパティ」をクリックします。       インターネットアカウント<br>電子ペールアカウントやニュースがープを補しく登録するには、「随助」をクリックします。<br>基因した<br>アカウントやニュースがープを補し、「登録するには、「随助」をクリックします。<br>基因した<br>アカウントやニュースがープを補集、エクスポート、制除するには、「随助」をクリックします。<br>基因した<br>アカウントやニュースがープを補集、エクスポート、制除するには、「随助」をクリックします。<br>基因した<br>アカウントやニュースがープを補集、エクスポート、制味するには、「読助」をクリックします。<br>基因した<br>アカウントやニュースがープを補集、エクスポート、制味するには、「読助」をクリックします。<br>基因した<br>アカウントやニュースがープを補集、エクスポート、制味するには、「読助」をクリックします。<br>基因した<br>アカウントやニュースがープを補集、エクスポート、制味するには、「読取」をクリックします。<br>第一日ののでののし、<br>「「「「「」」」                                                                                                    |                                         |                                                                                                    | 2<br>すべて同期(Z)<br>Windows アドレス帳(C) Ctrl+Shift+<br>差出人をアドレス帳に追加する(D)                                                          | c                |
| 2 ニュースクループ(W) Ctrl+W<br>アカウント(A)<br>送葱メールのオブション(D)<br>オブション(O) 3 変更するメールアカウントを選択し、<br>「プロパティ」をクリックします。 1 パンターネットアカウント 1 パンターネットアカウント 1 パンターネットアカウント 1 パンターネットアカウント 1 パンターネットアカウント 1 パンタースット 万賀 (単) をクリックします、 きかした<br>アカウントやニュースクループを削く 登録するには、 日始日 をクリックします、 きかした<br>アカウントやニュースクループを削く 登録するには、 対象をクリックします、 きかした<br>アカウントやニュースクループを削く (単) (単) (単) (単) (単) (単) (単) (単) (単) (単)                                                                                                    |                                         |                                                                                                    | Windows カレンダー(L) Ctrl+Shift+<br>メッセージ ルール(R)                                                                                | •                |
| アカウンド(A)                                                                                                    |                                         |                                                                                                    | 2 ニュースグループ(W) Ctrl+1                                                                                                    | N                |
| 注意メールのオプション()…<br>オプション(0)… 3 変更するメールアカウントを選択した<br>プロハティ」をクリックします。 1 パンターネット アカウント<br>マナペーレアウントやニュースグループを新しく登録するには、[追加] をクリックします、違加した<br>アカウントやニュースグループを新しく登録するには、[追加] をクリックします、違加した<br>アカウントやニュースグループを新しく登録するには、[追加] をクリックしたす、希望の<br>動作をクリックします。 1 個山(山)… 第本/レ 第本/レ                                                                                                    |                                         |                                                                                                    | アカウント(A)                                                                                                    |                  |
| ③ 変更するメールアカウントを選択し、<br>「プロパティ」をクリックします。          インターネットアカウント         単子メールアカウントやニュースグループを構築、エクスポート、制除するには、灯籠をクリックします。         単体をクリックします。         Windows         ディル         アクリントやニュースグループを構築、エクスポート、制除するには、灯籠をクリックしてから、希望の         Windows         アント         Windows         アント         Windows         アント         Windows         アント         Windows         Windows </td <td></td> <th></th> <td>迷惑メールのオプション(J)<br/>オプション(0)</td> <td></td>                                                                                                    |                                         |                                                                                                    | 迷惑メールのオプション(J)<br>オプション(0)                                                                                                  |                  |
| 閉じる                                                                                                    | 3 変更するメールアカウントを選択し、<br>「プロパティ」をクリックします。 | インターネット アカウント<br>電子メール アカウントやニュースグル<br>アカウントやニュースグループを編集<br>動作をクリックします。<br>メール<br>mx1.tvt.ne.jp (既定)<br>gongo@mx1.tvt.ne.jp<br>ニュース<br>マイクロソフト コミュニテ・<br>msnews.microsoft.com<br>ディレクトリ サービス | レープを新しく登録するには、[追加] をクリックします。追加し<br>、 エクスポート、削除するには、対象をクリックしてから、希望<br>3<br>イ (既定)<br>3<br>「回バティ(E)<br>「ロバティ(E)<br>エクスポート(E). | ×<br>た<br>ど<br>の |
|                                                                                                    |                                         |                                                                                                    | 順番の設定( <u>S</u> )<br>閉じる                                                                                                    |                  |
|                                                                                                    |                                         |                                                                                                    | 順番の設定( <u>5</u> )<br>閉じる                                                                                                    |                  |

| I Window                                                                       | sメール                                                                                     |                                                                                                    |                                                                                                    |
|--------------------------------------------------------------------------------|------------------------------------------------------------------------------------------|----------------------------------------------------------------------------------------------------|----------------------------------------------------------------------------------------------------|
| <ul> <li>(4) 「サーバー」タブをクリック</li> <li>(5) 下記表の設定情報を変更</li> <li>● 設定情報</li> </ul> | します。                                                                                     | ★ mx1.tvt.ne.jp プロパティ<br>全校 サーバー 指紙 セキュリティ 詳細設定<br>サーバー情報 4<br>受信メール サーバーの種類(M): 回望<br>受信メール (POP3)(1): mx1.tvt.ne.jp<br>送信メール (SMTP)(U): smtp02.tvt.ne.j<br>受信メール サーバー<br>ユーザー名(A): gongo<br>パスワード(E): ・・・・・・・・・・・・・・・・・・・・・・・・・・・・・・・・・・・・ | ・ ・ |
|                                                                                | メールアドレスの@の右側が                                                                            | メールアドレスの@の右側が<br>mx1 tyt ne in のお客様                                                                                                    |                                                                                                    |
|                                                                                | tvt.ne.ip の方客稿                                                                           |                                                                                                    | 1                                                                                                    |
| 受信メール(POP3)                                                                    | tvt.ne.jp のお客様<br>auth.tvt.ne in                                                         | auth.mx1.tvt.ne.jp                                                                                                    |                                                                                                    |
| 受信メール(POP3)<br>送信メール(SMTP)                                                     | tvt.ne.jp のお客様<br>auth.tvt.ne.jp                                                         | auth.mx1.tvt.ne.jp                                                                                                    |                                                                                                    |
| 受信メール(POP3)<br>送信メール(SMTP)                                                     | tvt.ne.jp のお客様<br>auth.tvt.ne.jp<br>auth.tvt.ne.jp                                       | auth.mx1.tvt.ne.jp<br>auth.mx1.tvt.ne.jp                                                                                                    |                                                                                                    |
| 受信メール(POP3)<br>送信メール(SMTP)<br>ユーザー名                                            | tvt.ne.jp のお客様<br>auth.tvt.ne.jp<br>auth.tvt.ne.jp<br>[ごんごネット会員証]に記載る<br>[ごんごネット会員証]に記載る | auth.mx1.tvt.ne.jp<br>auth.mx1.tvt.ne.jp<br>されている[メールアドレス※]<br>載されている[パスワード]                                                                                                    |                                                                                                    |

※ユーザIDでは無く、メールアドレスを入力します。

| <ul> <li>7 「詳細設定」タブをクリックし、[送信メール(SMTP)]の欄に数字で[587]を入力します。</li> <li>2 「のボート番号</li> <li>2 「のバーたを見しいた」</li> </ul> |                                                                                                    |
|----------------------------------------------------------------------------------------------------|----------------------------------------------------------------------------------------------------|
|                                                                                                    |                                                                                                    |
| る 「OK」をクリックして、<br>すべてのウィンドウを閉じます。<br>一 このサーバーはセキ<br>受信メール (POP3)(1):                                           | 587<br>7<br>既定値を使用( <u>U</u> )<br>ロリティで保護された接続 (SSL) が必要( <u>Q</u> )                                                                                                    |
| 以上で設定は終了です。<br>□ このサーバーはセキ<br>サーバーのタイムアウト<br>短い                                                                | ロリティで保護された接続 (SSL) が必要( <u>C</u> )<br>長い 1分<br>マージが大きい場合は分割する( <u>B</u> ) 60 (KB)<br>たのコピーを置く( <u>L</u> )<br>する( <u>R</u> ) 5 (C) 日後<br>たら、サーバーから削除( <u>M</u> )<br>8<br>OK キャンセル 適用( <u>A</u> ) |

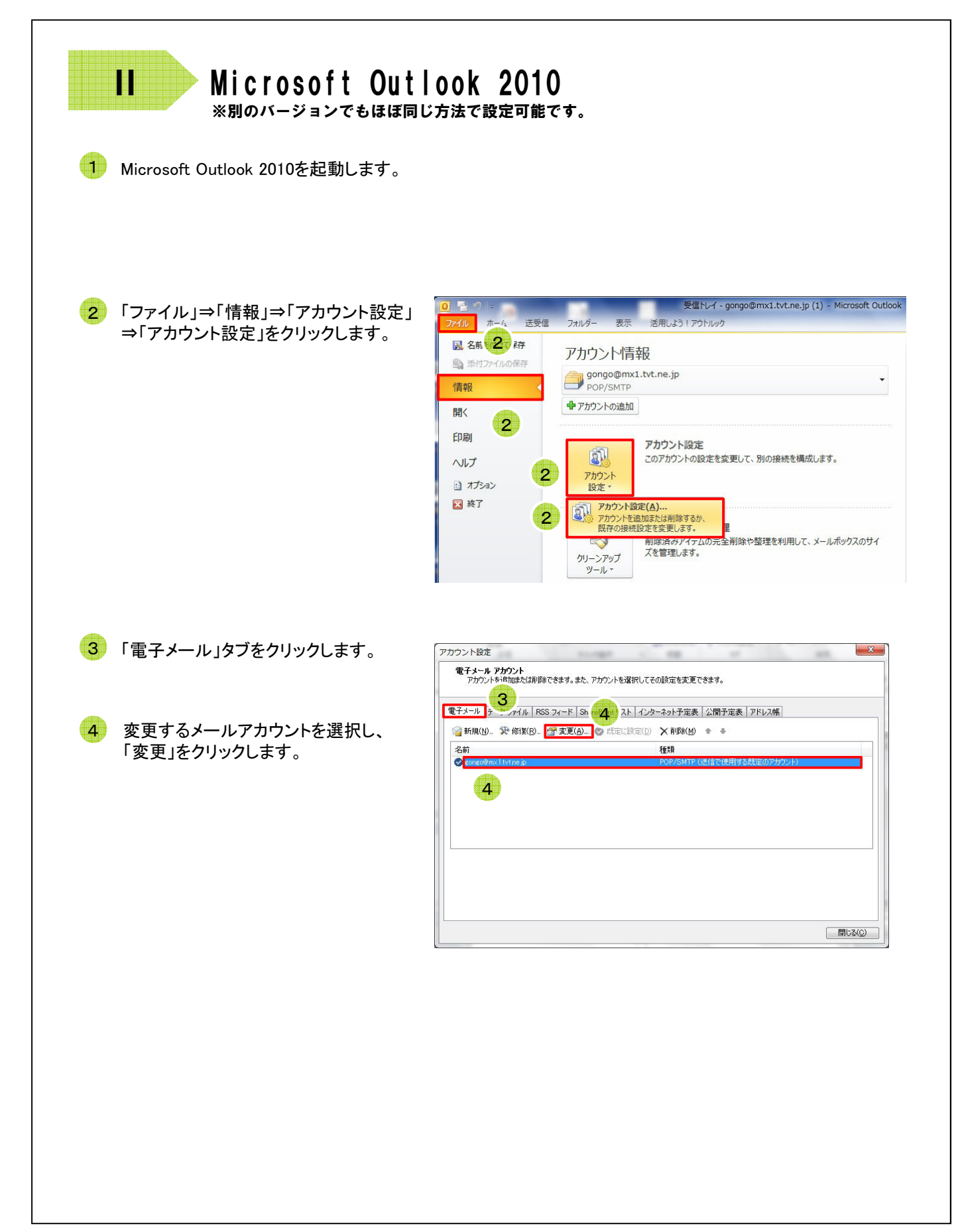

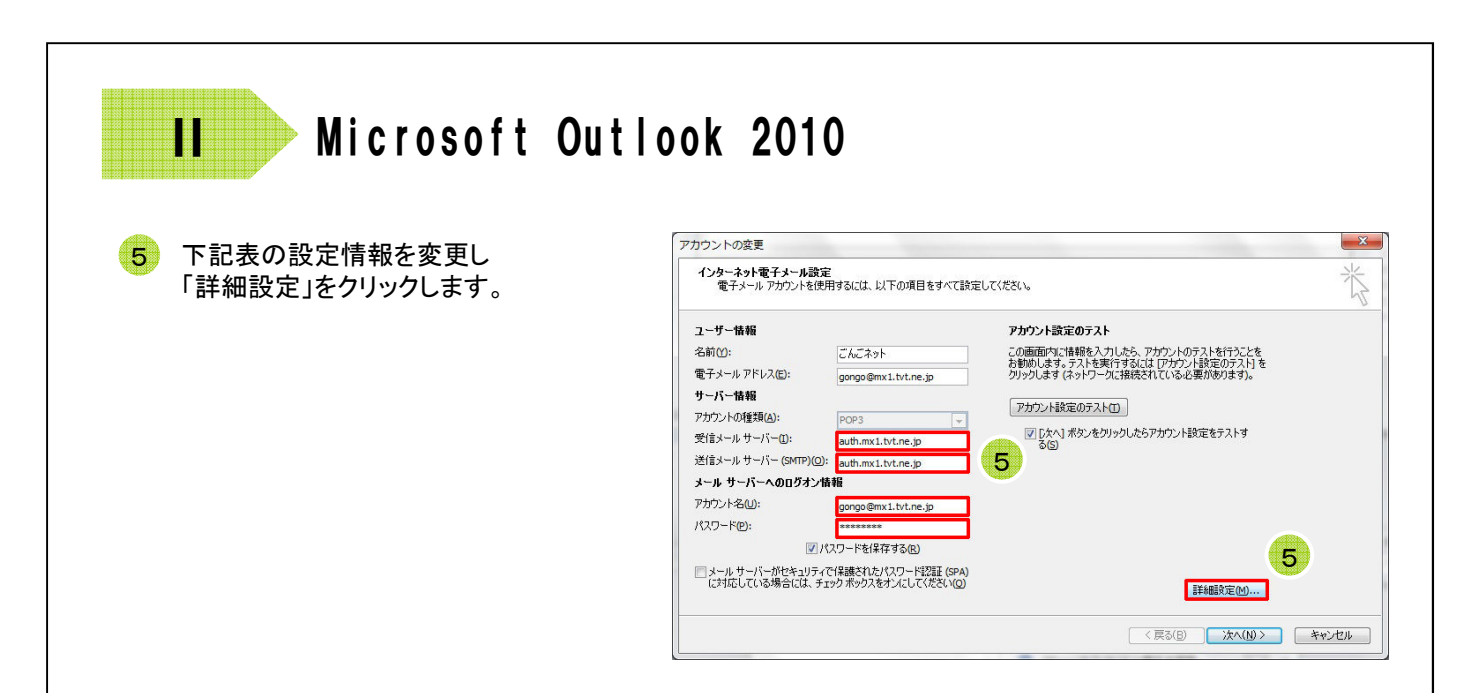

## ●設定情報

|           | メールアドレスの@の右側が<br>tvt.ne.jp のお客様         メールアドレスの@の右側<br>mx1.tvt.ne.jp のお客様 |                    |
|-----------|----------------------------------------------------------------------------|--------------------|
| 受信メールサーバー | auth.tvt.ne.jp                                                             | auth.mx1.tvt.ne.jp |
| 送信メールサーバー | auth.tvt.ne.jp auth.mx1.tvt.ne.jp                                          |                    |
| アカウント名    | [ごんごネット会員証]に記載されている[メールアドレス※]                                              |                    |
| パスワード     | [ごんごネット会員証]に記載されている[パスワード]                                                 |                    |

※ユーザIDでは無く、メールアドレスを入力します。

6 「送信サーバー」タブをクリックします。

7 [送信サーバー(SMTP)は認証が必要]に チェックを入れ、[受信メールサーバーと 同じ設定を使用する]を選択します。

| 7 | ンターネット電子メー     6       全般     送信サーバー       接続     詳細設定       7                                       |  |
|---|----------------------------------------------------------------------------------------------------|--|
|   | <ul> <li>◎ 受信メール サーバーと同じ設定を使用する(U)</li> <li>◎ 次のアカウントとパスワードでログオンする(L)</li> <li>アカウント名(L):</li> </ul> |  |
|   | ハスワードと:<br>図パスワードを保存する(B)<br>□セキュリティで保護されたパスワード認証 (SPA) に対応(@)<br>◎ メールを送信する前に受信メール サーバー(こログオンする(①)  |  |
|   |                                                                                                    |  |
|   | <u> </u>                                                                                             |  |

| II Microsoft Out                              | look 2010                                                                                                    |
|-----------------------------------------------|----------------------------------------------------------------------------------------------------|
| 8 「詳細設定」タブをクリックし、[送信サー/<br>の欄に数字で[587]を入力します。 | · 、 — (SMTP)] インターネット電子メール設定 2000 (SMTP)] 全般 送信サーバー 接続 詳細設定 8                                                                                                    |
| 9 「OK」をクリックします。                               | サーバーのボート番号<br>受信サーバー (POP3)(): 110 標準設定(D)<br>このサーバー(は暗号化された接続(SSL)が必要(E)<br>送信サーバー(SMTP)(Q): 587 8<br>使用する暗号化接続の種類(C): なし ▼<br>サーバーのタイムアウト(D)<br>短い ▼ 長い 1分<br>配信<br>サーバーによッセージのコピーを置く(L)<br>ダサーバーによッセージのコピーを置く(L)<br>ダサーバーから削除する(B) 14 日後<br>同則除済みアイテム]から削除されたら、サーバーから削除(M) |
|                                               |                                                                                                    |
| 10 「次へ」をクリックします。                              |                                                                                                    |
|                                               |                                                                                                    |
|                                               | デスト アカウント設定                                                                                                    |
| 11 テストが完了していることを確認後、<br>「閉じる」をクリックします。        | オヘてのテストが完てしました。回時にあ)をジリックして続けしてくだだい。     中止(⑤)       タスク     エラー       タスク     エラー       タスク     ビタム       ダスク     エラー       ダスク     ブラー       ダスク     ブラー       ダスク     ボ況       グ気はメール サーバー (POP3) へのログオン     売了       ダスト 焼子メール メッセージの送信     売了                            |
| 12 「完了」をクリックして、<br>すべてのウィンドウを閉じます。            | アカウントの変更         ×           セットアップの定了         アカウントのセットアップに必要な情報がすべて入力されました。<br>ウィザードを閉じるには、昨了1を効ックしてください。                                                                                                    |
| 以上で設定は終了です。                                   |                                                                                                    |

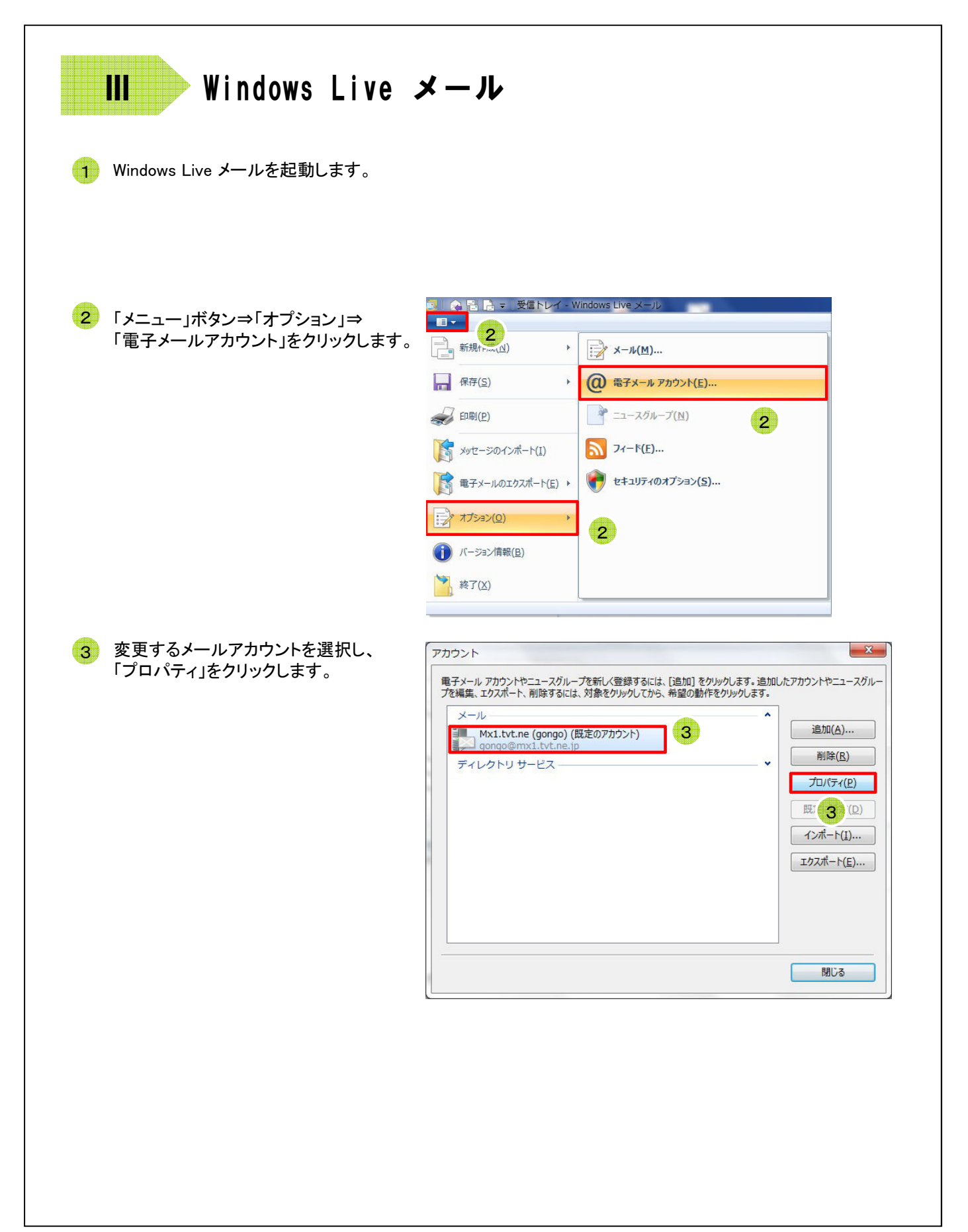

| II          | Windows          | Live メール                               |                                                                                                    |
|-------------|------------------|----------------------------------------|----------------------------------------------------------------------------------------------------|
| 4<br>5<br>下 | サーバー」タブをクリックし    | ます。                                    | Mx1.tvt.ne (gongo) プロ/ティ         ()           ()         ()         ()         ()         ()         ()         ()         ()         ()         ()         ()         ()         ()         ()         ()         ()         ()         ()         ()         ()         ()         ()         ()         ()         ()         ()         ()         ()         ()         ()         ()         ()         ()         ()         ()         ()         ()         ()         ()         ()         ()         ()         ()         ()         ()         ()         ()         ()         ()         ()         ()         ()         ()         ()         ()         ()         ()         ()         ()         ()         ()         ()         ()         ()         ()         ()         ()         ()         ()         ()         ()         ()         ()         ()         ()         ()         ()         ()         ()         ()         ()         ()         ()         ()         ()         ()         ()         ()         ()         ()         ()         ()         ()         ()         ()         ()         () |
|             | ●設定情報            |                                        |                                                                                                    |
|             |                  | メールアドレスの@の右側が<br>tvt.ne.jp <b>のお客様</b> | メールアドレスの@の右側が<br>mx1.tvt.ne.jp <b>のお客様</b>                                                                                                    |
|             | 受信メール(POP3)      | auth.tvt.ne.jp                         | auth.mx1.tvt.ne.jp                                                                                                    |
|             | 送信メール(SMTP)      | auth.tvt.ne.jp                         | auth.mx1.tvt.ne.jp                                                                                                    |
|             | ユーザー名            | [ごんごネット会員証]に記載る                        | されている[メールアドレス※]                                                                                                    |
|             | パスワード            | [ごんごネット会員証]に記                          | 載されている[パスワード]                                                                                                    |
|             | このサーバーは<br>認証が必要 | チェックを                                  | 入れます                                                                                                    |

※ユーザIDでは無く、メールアドレスを入力します。

| ) [受信メールサーバと同じ設定を使用する]を選択し、<br>「OK」をクリックします。                                                                                   | 送信メールサーバー<br>ログオン情報<br>● 受信メールサーバーと同じ設定を使用する(U))<br>● 次のアカウントとパスワードでログオンする(Q)<br>アカウント名(C):<br>パスワード(P):<br>□ パスワードを保存する(W)<br>□ セキュリティで保護されたパスワード認証でログオンする(S)<br>6 OK キャンセル |
|----------------------------------------------------------------------------------------------------|----------------------------------------------------------------------------------------------------|
| <ul> <li>7「詳細設定」タブをクリックし、[送信メール(SMTP)]の欄に数字で[587]を入力します。</li> <li>8「OK」をクリックして、すべてのウィンドウを閉じます。</li> <li>以上で設定は終了です。</li> </ul> | ・・・・・・・・・・・・・・・・・・・・・・・・・・・・・                                                                                                    |
|                                                                                                    | □サーバーから削除する( <u>R</u> ) 5 目後<br>☑ [ごみ箱] を空にしたら、サーバーから削除( <u>M</u> )<br>8<br>OK キャンセル 適用( <u>A</u> )                                                                          |

| 1 Thunderbirdを起動します。                                   |                                                                                                    |
|--------------------------------------------------------|----------------------------------------------------------------------------------------------------|
| 2 変更するメールアカウントを選択して、<br>「このアカウントの設定を表示する」を<br>クリックします。 | G gengo@mxLtvt.ne.jp     Sgt + 2 Pts 2 Pts 2 P |
| 3 「サーバ設定」をクリックします。                                     | ThUUカレンダーを作成する     新しいカレンダーを作成する     Some Set Set Set Set Set Set Set Set Set Se                                                                                                    |
|                                                        | ビス・ル         ユーザ名(N): gongo         ティスク領域         世キュリティ         せキュリティ         セキュリティ         レウンフルグ         提続の保護(U):                                                                                                    |
|                                                        | アカウント操作(Δ) ・<br>アカウント操作(Δ) ・<br>メッセージの指統形式(1): フォルグ単位 (mbox 形式) ・<br>メー・オー、ジャルタラム・<br>OK 年ヤンセル                                                                                                    |

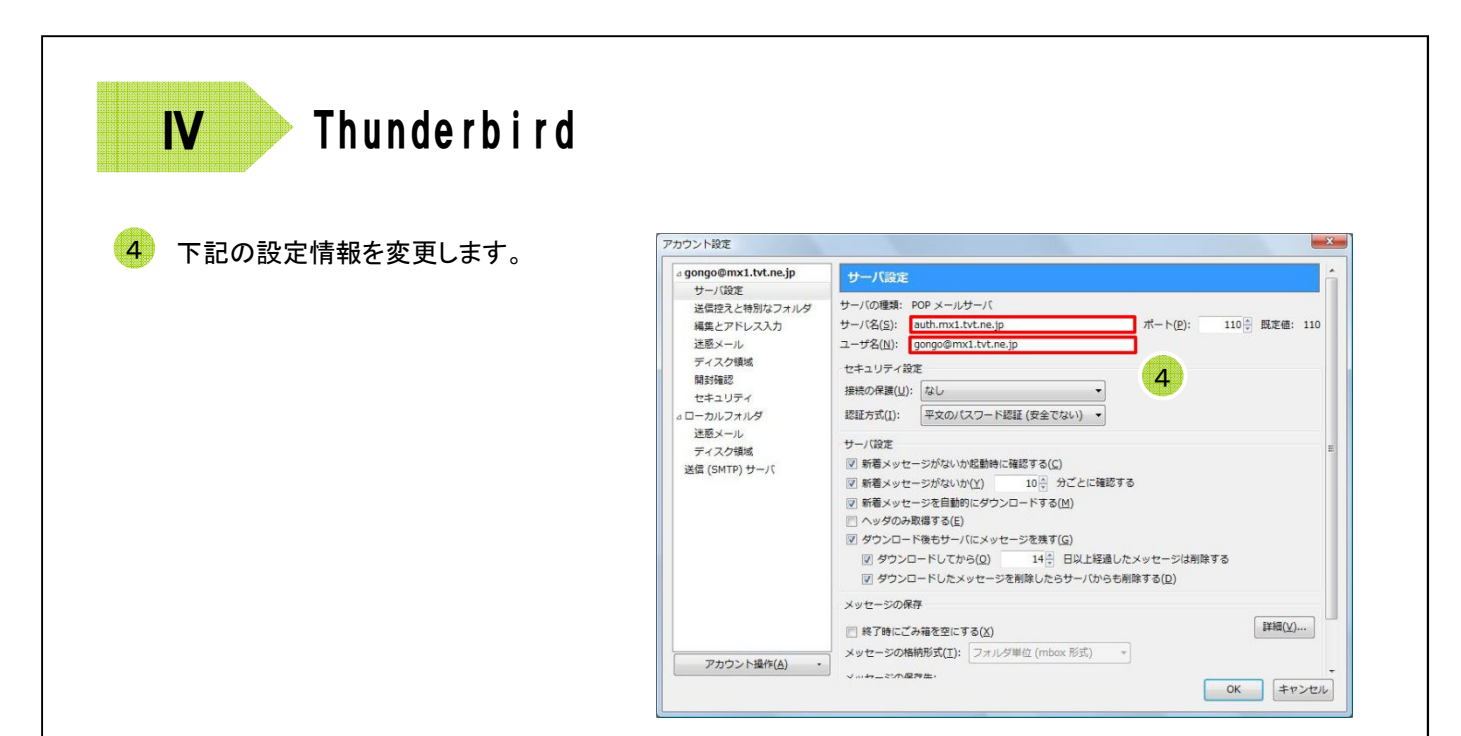

## ●設定情報

|      | メールアドレスの@の右側が<br>tvt.ne.jp のお客様 | メールアドレスの@の右側が<br>mx1.tvt.ne.jp のお客様 |
|------|---------------------------------|-------------------------------------|
| サーバ名 | auth.tvt.ne.jp                  | auth.mx1.tvt.ne.jp                  |
| ユーザ名 | [ごんごネット会員証]に記載されている[メールアドレス※]   |                                     |

※ユーザIDでは無く、メールアドレスを入力します。

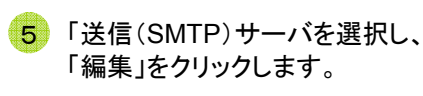

| a gongo@mx1.tvt.ne.jp     | 送信 (SMTP) サーバの設定                                                                                                    |                                                                                                    |
|---------------------------|----------------------------------------------------------------------------------------------------|----------------------------------------------------------------------------------------------------|
| サーバ設定                     | 1時の第4日に使用する注意(CMTD)サーバをつい                                                                                           | シリフトもに選択できます 「邸宅の                                                                                                    |
| 送信控えと特別なフォルタ<br>編集とアドレス入力 | 後期の定山入海報を書せてている場合、後用する医信(3147F) ラーバをこのサーバを使用します                                                                     |                                                                                                    |
| 迷惑メール                     | gongo - smtp02.tvt.ne.jp (既定)                                                                                       | 追加( <u>D</u> )                                                                                                    |
| ディスク領域                    |                                                                                                    | <b>展</b> 編集(E)                                                                                                    |
| 開封確認                      |                                                                                                    |                                                                                                    |
| ローカルフォルダ                  |                                                                                                    | <b>削</b> 膝( <u>M</u> )                                                                                                    |
| 迷惑メール                     |                                                                                                    | ( 一般定領に設定(工)                                                                                                    |
| ディスク領域                    |                                                                                                    | [marked and a second of the second of the se |
| 送信 (SMTP) サーバ             |                                                                                                    |                                                                                                    |
|                           |                                                                                                    |                                                                                                    |
|                           |                                                                                                    |                                                                                                    |
| 5                         |                                                                                                    |                                                                                                    |
| 5                         | 選択したサーバの詳細:                                                                                                    |                                                                                                    |
| 5                         | <b>巌沢したサーバの評職:</b><br>説明: <なし>                                                                                      |                                                                                                    |
| 5                         | <b>選択したサーバの詳細:</b><br>説明: くなし><br>サーバ名: smtp02.tvt.ne.jp                                                            |                                                                                                    |
| 5                         | <b>選択したサーバの評細:</b><br>混卵: <ない><br>サーバ名: smtp02.tvt.ne.jp<br>ポート: 25                                                 |                                                                                                    |
| 5                         | 選択したサーバの評職:<br>説明: <なし><br>サーバ径: smtp2:tvt.ne.jp<br>ボート: 25<br>ユーザ名: gongo                                          |                                                                                                    |
| 5                         | 選択したサーバの詳細:<br>説明: <なし><br>サーバ名: smtp02.tvt.ne.jp<br>ポート: 25<br>ユーザ名: gongo<br>認証方式: 平文のパスワード認証(安全でない)              |                                                                                                    |
| 5                         | 選択したサーバの評職:<br>説明: <ない><br>サーバ名: smtp02.bttne.jp<br>ボート: 25<br>ユーザ名: gongo<br>認証方法: 平文のパズワード認証(安全でない)<br>接続の保護: なし  |                                                                                                    |
| 5 アカウント操作(ム)・             | 選択したサーバの評職:<br>説明: くなし><br>サーバ名: sntp02.tvt.ne.jp<br>ボート: 25<br>ユーザ名: gongo<br>総証方式: 平文のパスワード認証(安全でない)<br>提載の保護: なし |                                                                                                    |

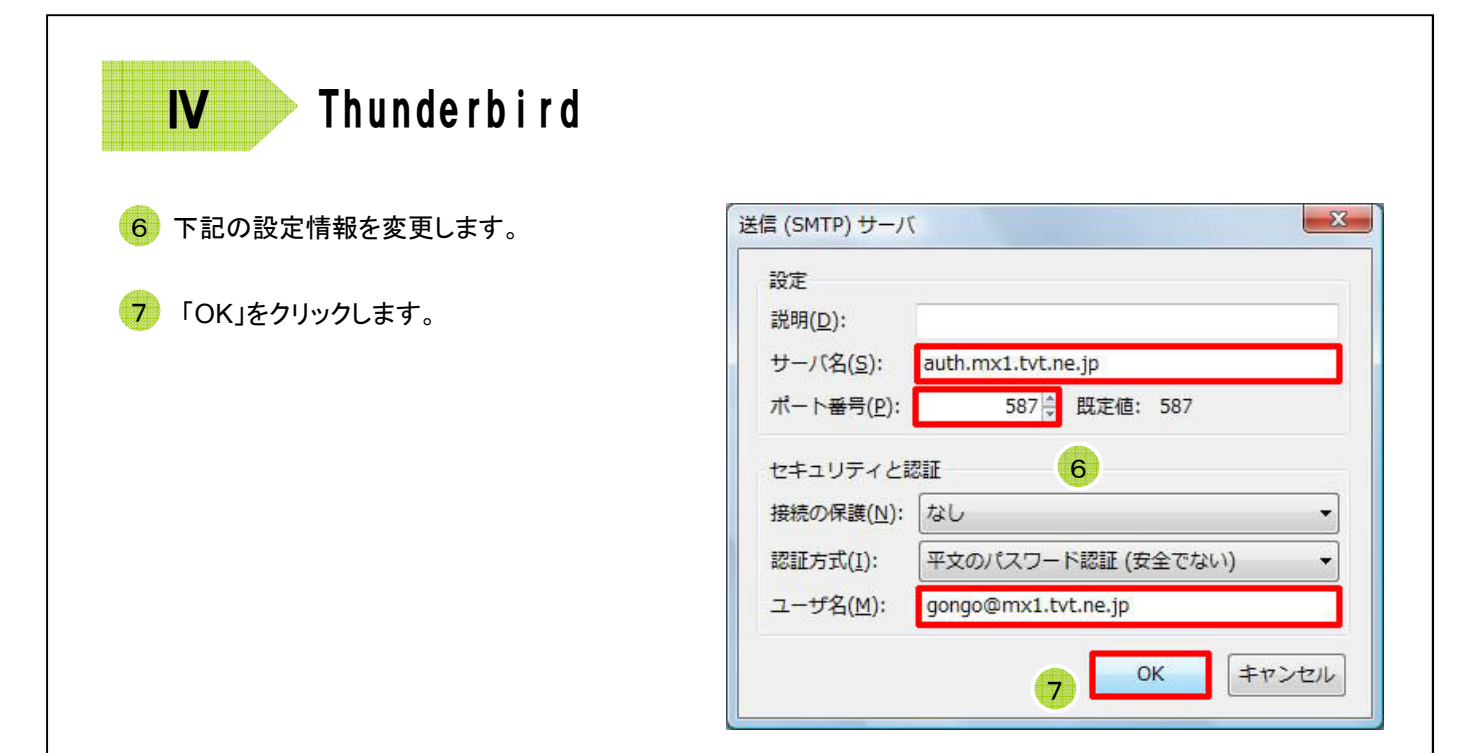

## ●設定情報

|       | メールアドレスの@の右側が<br>tvt.ne.jp のお客様 | メールアドレスの@の右側が<br>mx1.tvt.ne.jp <b>のお客様</b> |
|-------|---------------------------------|--------------------------------------------|
| サーバ名  | auth.tvt.ne.jp                  | auth.mx1.tvt.ne.jp                         |
| ポート番号 | 587                             |                                            |
| ユーザー名 | [ごんごネット会員証]に記載されている[メールアドレス※]   |                                            |

※ユーザIDでは無く、メールアドレスを入力します。

8 「OK」をクリックします。

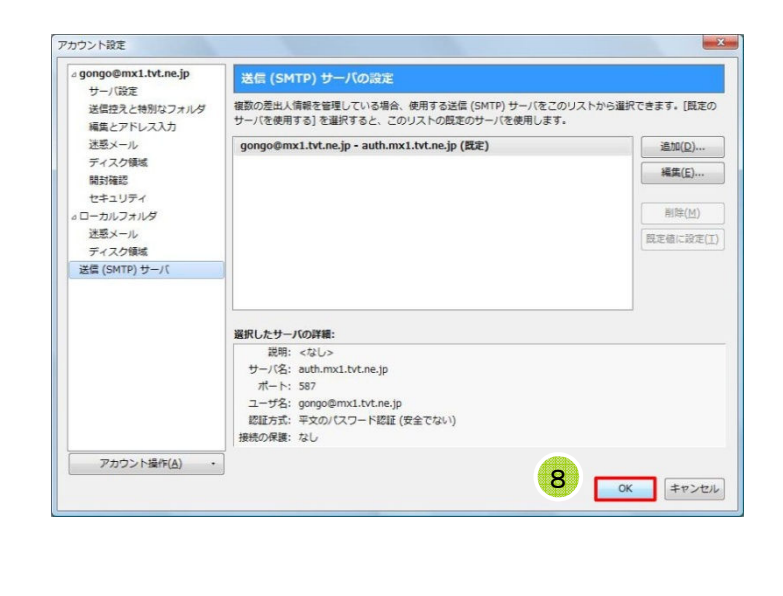

|                                                               |        | gongo@mx1.tvt.ne.jp                                              |                                                                                        | 19 19 19 19 19 19 19 19 19 19 19 19 19 1 |
|---------------------------------------------------------------|--------|------------------------------------------------------------------|----------------------------------------------------------------------------------------|------------------------------------------|
| -                                                             |        | ▲受信<br>▲ 受信 ► ● ● ● ● ● ● ● ● ● ● ● ● ● ● ● ● ● ●                | チャット 北アドレス版 ● ラク・ ▼クイックフィルタ 地元 < ctrl+K. P 目<br>Thunderbird Mail - gongo@mx1.tvt.ne.jp | TODO<br>「 売了した TODO を表示<br>」 マ ! 件名      |
|                                                               |        | <ul> <li>■ 送信済みトレイ</li> <li>⑦ ごみ箱</li> <li>□ ローカルフォルグ</li> </ul> | メール                                                                                    |                                          |
|                                                               |        | 2 ● ローカルフォルタ<br>回 ごみ箱<br>▲ 送信トレイ                                 | メッセージを読む                                                                               |                                          |
|                                                               |        |                                                                  | メッセージを書く                                                                               |                                          |
|                                                               |        |                                                                  | アカウント                                                                                  |                                          |
|                                                               |        |                                                                  | ごのアカウントの設定を表示する                                                                        |                                          |
|                                                               |        |                                                                  | 高 新しいアカウント作成:                                                                          |                                          |
|                                                               |        |                                                                  | ロメール ロチャット ロニュースグループ 医フィード                                                             | £                                        |
|                                                               |        |                                                                  | 新しいカレンダーを作成する                                                                          |                                          |
|                                                               |        |                                                                  |                                                                                        |                                          |
|                                                               |        |                                                                  | 11 OK キャンセル                                                                            |                                          |
| ●設定情報                                                         |        |                                                                  |                                                                                        |                                          |
| ●設定情報<br>パスワード                                                | [ごんごネッ | ト会員証]に記載                                                         | されている[パスワード]                                                                           |                                          |
| ●設定情報<br>パスワード<br>パスワードマネージャに<br>このパスワードを保存する。                | [ごんごネッ | ト会員証]に記載<br>チェックを入                                               | されている[パスワード]<br>れます                                                                    |                                          |
| ●設定情報<br>パスワード<br>パスワードマネージャに<br>このパスワードを保存する。<br>以上で設定は終了です。 | [ごんごネッ | ト会員証]に記載<br>チェックを入                                               | されている[パスワード]<br>れます                                                                    |                                          |
| ●設定情報<br>パスワード<br>パスワードマネージャに<br>このパスワードを保存する。<br>以上で設定は終了です。 | [ごんごネッ | ト会員証]に記載                                                         | されている[パスワード]<br>れます                                                                    |                                          |